······ [Windows 10 → Windows 11] ヘアップグレード可能か 確認方法 ······

パソコンの[設定 ۞]より 「更新とセキュリティ」~ [Windows Update]を開くと、 下の図のように、アップグレード可能か否か 表示され確認できます。

| 設定<br>命 ホーム      | Windows Update                                                                         |
|------------------|----------------------------------------------------------------------------------------|
| 設定の検索            | オブションの更新プログラムを表示                                                                       |
| 更新とセキュリティ        | Windows 10、バージョン 21H2 の機能更新プログラム                                                       |
| C Windows Update | 次のバージョンの Windows が利用可能になりました。これには新しい機能とセ<br>キュリティ強化が含まれています。 更新の準備ができたら、 「ダウンロード」、アインス |
| 些 配信の最適化         | イエッシール 日本にしてください。                                                                      |
| Windows セキュリティ   |                                                                                        |
|                  | この PC は現在、                                                                             |
| ⊘ トラブルシューティング    | <ul> <li>Windows 11 を</li> <li>◎ 実行するための最 PC 正常性チェックを受ける ×</li> </ul>                  |
| 은 回復             | 小システム要件を<br>満たしていません                                                                   |
| ⊘ ライセンス認証        | 満たりているとうの<br>詳細を取得し、PC 正常<br>性チェック アプリで対応                                              |
| <u> </u>         | でさる項目かあるかとつ<br>かを確認します。                                                                |

(私のPCは、「システムの要件不足」でした)

"Windows 10" のサポートは、「2025 年 10 月 14 日」で終了になります。 以降はマイクロソフトよりセキュリティ更新プログラムの提供が行われなくなります。